Užregistruokite savo įrenginį ir gaukite visą reikiamą informaciją www.philips.com/welcome Nuotraukų Rėmelis SPF 1307 SPF 1327

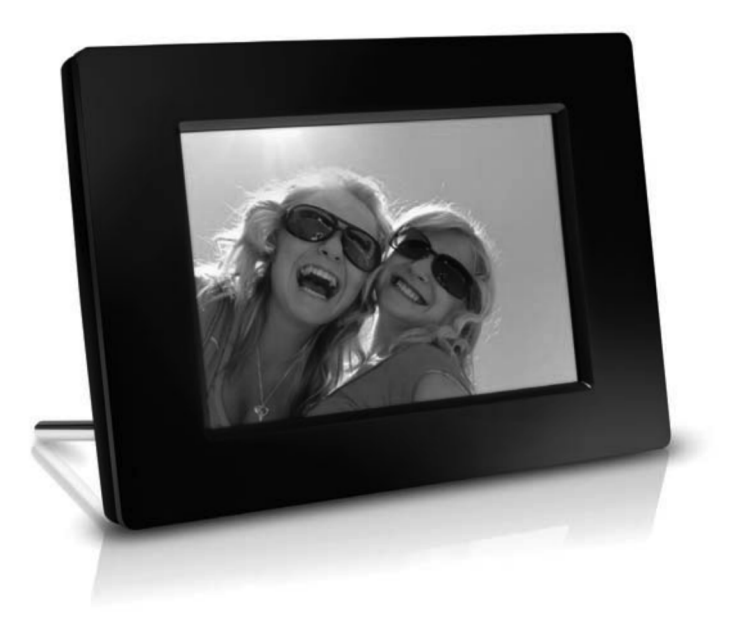

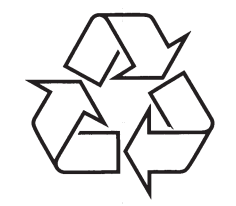

Daugiau apie firmos 'Philips' gaminius galite sužinoti pasauliniame Interneto tinkle. Svetainės adresas: http://www.philips.com

Naudojimosi instrukcijų knygelė

### TURINYS

| 1 | Svarbu3                                    |
|---|--------------------------------------------|
|   | Saugumas3                                  |
|   | Atsargumo priemonės ir eksploatacija3      |
|   | Pranešimas3                                |
|   | Gerbkite autorines teises3                 |
|   | lšmetimas pasibaigus naudojimui3           |
|   | Perdirbimo Informacija Klientams3          |
|   | Aplinkosaugos informacija4                 |
|   | Draudžiamų Medžiagų Deklaracija4           |
| 2 | Jūsų Nuotraukų Rėmelis5                    |
|   | Jūsų Nuotraukų Rėmelio peržiūra5           |
|   | Pristatymas6                               |
|   | Ką rasite dėžutėje6                        |
| 3 | Pradžia7                                   |
|   | Primontuokite stovą7                       |
|   | Prijungimas prie maitinimo7                |
|   | Nuotraukų Rėmelio įjungimas8               |
|   | Nuotraukų Rėmelio išjungimas9              |
|   | Nuotraukų perkėlimas9                      |
| 4 | Nuotraukų rodymas11                        |
|   | Nuotraukų ir skaidrių peržiūros valdymas11 |
|   | Skaidrių peržiūros dažnio pasirinkimas12   |
|   | Skaidrių peržiūros eilės tvarkos           |
|   | pasirinkimas12                             |
|   | Nuotraukos pasukimas12                     |
|   | Nuotraukos kopijaviinas                    |
|   | Nuotraukos efekto pasirinkimas 13          |
|   | Laikrodžio/kalendoriaus pasirinkimas 13    |
|   | Nuotraukos pritraukimas ir                 |
|   | apkarpymas14                               |
| 5 | Naršvmas15                                 |

| Ð | Narsyillas15                   |
|---|--------------------------------|
|   | Sukurkite albumą/katalogą15    |
|   | Pervadinkite albumą16          |
|   | Pasirinkite keletą nuotraukų16 |
| 6 | Laikrodis ir kalendorius17     |
| 7 | Žadintuvas18                   |
| 8 | Greitasis meniu19              |

| 9  | Nustatymai                                                    | 20  |
|----|---------------------------------------------------------------|-----|
|    | Pasirinkti ekrano kalbą                                       | .20 |
|    | Nustatyti ekrano ryškumą                                      | .20 |
|    | Nustatyti laiką ir datą                                       | .20 |
|    | Nustatyti automatinį ekrano<br>įsijungimą/išsijungimą         | .21 |
|    | Nuotraukų Rėmelio užmigdymas                                  | .22 |
|    | Nustatyti 'Automatinę orientaciją'                            | .22 |
|    | Nustatyti mygtukų garsą                                       | .22 |
|    | Apsaugoti/neapsaugoti duomenis, esančius atminties įrenginyje | .23 |
|    | Nustatyti Demonstraciją                                       | .23 |
|    | Skaidrių peržiūros nustatymai                                 | .24 |
|    | Perėjimo efekto pasirinkimas                                  | .24 |
|    | Nuotraukos fono pasirinkimas                                  | .24 |
|    | Nuotraukų kompozicijos rodymas                                | .25 |
|    | Rodyti Nuotraukų Rėmelio būklę                                | .25 |
|    | Atstatyti gamyklinius nustatymus                              | .25 |
|    | Formatuoti Nuotraukų Rėmelį                                   | .26 |
| 10 | Nuotraukų Rėmelio atnaujinimas                                | 27  |
| 11 | Techniniai duomenys                                           | 28  |
| 12 | Dažnai užduodami klausimai                                    | 30  |

### **Reikalinga pagalba?**

Prašome apsilankyti svetainėje

www.philips.com/welcome, kur jūs rasite priėjima prie tokios pagalbinės medžiagos kaip naudojimosi instrukcijos, paskutiniai programinės įrangos patobulinimai ir atsakymai į dažnai užduodamus klausimus.

### 13. ŽODYNĖLIS

A

#### Aspect ratio (Ekrano santykis)

Santykis tarp vertikalaus ir horizontalaus vaizdo išmatavimu. Horizontalaus ir vertikalaus išmatavimu santykis jprastam televizoriuje yra 4:3, o plačiaekraniame – 16:9. Tokiu būdu galite mėgautis platesniu vaizdu, standartiniame, 4:3 ekrane.

### J

#### JPEG

Labai dažnas skaitmeninių nuotraukų / paveikslėlių formatas. Nuotrauku 'suspaudimo' sistema, pateikta 'Joint Photographic Expert Group'. Ja naudojantis, nuotraukas/ paveikslėlius galima stipriai 'suspausti'. o kokybė sumažėja nedaug. Failus atpažinsite pagal plėtinius JPG arba JPEG.

### Κ

#### Kbps (kilobitai per sekunde)

Kilobitai per sekunde. Skaitmeninių duomenų matavimo sistema, kuri dažniausiai naudojama stipriai suspaustiems formatams kaip AAC, DAB. MP3 ir pan. Kuo didesnė suma, tuo geresnė kokybė.

#### Kensington lock (Kensington užraktas)

Kensington Security Slot (taip pat vadinamas K-Slot arba Kensington užraktu). Dalis sistemos prieš vagystes. Tai mažas, metalu sutvirtinta skylutė, kuri randama beveik visuose mažuose arba nešiojamuose kompjuteriuose ir elektronikos jrenginiuose, konkrečiai brangiuose ir/arba santykinai lengvuose, kaip portatyviniai kompiuteriai (nešiojamieji kompiuteriai), kompiuterių monitoriai, jprasti kompiuteriai, žaidimų konsolės ir video projektoriai. Būtent Kensington užraktai naudojami įrenginių prirakinimui-prijungimui.

### Μ

#### Memory Stick (Atminties laikmena)

Sparti atminties laikmena, skirta skaitmeninės informacijos laikymui fotoaparatuose, vaizdo kamerose ir kituose rankiniuose irenginiuose.

#### MMC Card (MMC Kortelė)

'MultiMedia' Atminties Kortelė. Tai sparti atminties kortelė, kuri suteikia atmintį mobiliesiems telefonams. PDA irenginiams ir kitiems rankiniams irenginiams. Kortelė naudoja sparčia atminti programų skaitymui/įrašymui, arba ROM mikroschemas (ROM-MMC) statinei informacijai (pastaroji yra plačiai naudojama perkeliant programas j Palm PDA).

### S

#### SD Card (SD Kortelė)

'Secure Digital' Atminties Kortelė. Tai sparti atminties kortelė, tarnaujanti kaip atminties laikmena skaitmeninėms kameroms, mobiliesiems telefonams ir PDA irenginiams. SD kortelės naudoja tokia pat 32 x 24mm formato faktorių, kaip ir MultiMediaCard (MMC), bet vra šiek tiek storesnės (2.1mm vs. 1.4mm), o SD Kortelių skaitytuvai palaiko' abu formatus. Kortelės būna iki 4GB.

### Т

#### Thumbnail (Glaustasis vaizdavimas)

Glaustasis vaizdavimas vra sumažinta nuotraukos versija, kuria yra žymiai paprasčiau atpažinti. Glaustasis vaizdavimas atlieka tokia pačia funkcija nuotraukoms, kokia abėcėlinė rodyklė atlieka žodžiams

### 12. DAŽNAI UŽDUODAMI KLAUSIMAI

#### Ar LCD ekranas yra 'lietimui jautrus'?

LCD ekranas nėra 'lietimui jautrus'. Naudokitės mygtukais, esančiais įrenginio gale, norėdami valdyti Nuotraukų Rėmelį.

#### Ar aš galiu matyti skirtingas skaidrių peržiūras, kuomet naudojuosi keliomis prijungtomis atminties kortelėmis?

Taip. Kai atminties kortelės yra prijungtos prie Nuotraukų rėmelio, jūs galite peržiūrinėti nuotraukas iš pasirinktos atminties kortelės skaidrių peržiūros režimu.

## Ar LCD ekranas nebus sugadintas, jeigu ta pati nuotrauka bus rodoma ilgą laiką?

Ne. Nuotraukų rėmelis gali rodyti tą pačią nuotrauką 72 valandas ir neapgadinant LCD ekrano.

# Kodėl Nuotraukų Rėmelis nerodo kai kurių mano nuotraukų?

Šis Nuotraukų Rėmelis suderinamas tik su JPEG paveikslėlių formatais.

Įsitikinkite, kad šie JPEG failai nėra sugadinti.

#### Ar aš galiu naudotis Nuotraukų Rėmeliu, kuomet jis yra automatinio išsijungimo būklėje?

Taip. Galite spausti <sup>(1)</sup> mygtuką, norėdami įjungti sistemą.

# Kodėl mano Nuotraukų Rėmelis neišsijungia, kai nustatau automatinio išsijungimo funkciją?

Įsitikinkite, kad teisingai nustatėte laiką, automatinio išsijungimo laiką ir automatinio įsijungimo laiką. Nuotraukų Rėmelis automatiškai išjungia savo ekraną tiksliu, nustatytu automatinio išsijungimo laiku. Jeigu nustatytas dienos laikas jau praėjo, jis išsijungs lygiai tokiu pačiu metu kitą dieną.

#### Ar aš galiu padidinti atminties dydį, kad galėčiau patalpinti daugiau nuotraukų į Nuotraukų Rėmelį?

Ne. Integruota Nuotraukų rėmelio atmintis yra fiksuota ir negali būti didinama. Kad ir kaip būtų, papildomas nuotraukas žiūrėti galite naudodamiesi skirtingais atminties įrenginiais, prijungtais prie Nuotraukų Rėmelio.

#### Po to, kai aš įdedu atminties kortelė į Nuotraukų Rėmelį ir perkeliu visą turinį į Nuotraukų Rėmelį, pamatau, kad katalogo struktūra yra kitokia nei originali katalogo struktūra atminties kortelėje. Kodėl?

Nuotraukų Rėmelis gali nuskaityti ne aukštesnius nei 3 lygio katalogus, o įrašyti tik 1 lygio katalogo struktūrą. Tokiu atveju, jeigu katalogų lygių skaičius yra skirtingas, nuotraukos bus išsaugotos tuo pačiu pavadinimu, bet viename Nuotraukų Rėmelio kataloge. Pavyzdžiui, nuotraukos kataloge '\AA', '\01\AA' ir '\02\AA' atminties kortelėje bus nukopijuotos į katalogą, kurio pavadinimas yra '\AA', esantį Nuotraukų Rėmelyje.

#### Kokia yra pati geriausia nuotraukų, kurios bus rodomos Nuotraukų Rėmelyje, rezoliucija?

Geriausia rezoliucija yra 440 x 270, 880 x 540, arba panaši į rodymo santykį.

# Kodėl mano Nuotraukų Rėmelis automatiškai neišsijungia?

Jeigu jūs nustatėte Nuotraukų Rėmelio užmigdymo arba SmartPower funkciją, tuomet jūsų Nuotraukų Rėmelis išsijungs nustatytu laiku. Norėdami sužinoti daugiau informacijos, remkitės skiltimi 'Nuotraukų Rėmelio užmigdymas'.

### 1. SVARBU

#### Saugumas

#### Atsargumo priemonės ir eksploatacija

- Niekada nelieskite, nestumkite, netrinkite ar netrenkite ekrano su kietais daiktais, nes tai gali sugadinti ekraną visam laikui.
- Kai produktas yra nenaudojamas ilgą laiką, išjunkite jį iš maitinimo.
- Prieš valant ekraną, išjunkite ir ištraukite maitinimo laidą. Valykite ekraną tik su minkštu, sudrėkintu audiniu. Niekada nenaudokite tokių medžiagų kaip alkoholis, chemikalai arba namų apyvokos valikliai, norėdami nuvalyti produktą.
- Niekada nelaikykite produkto prie atviros liepsnos arba kitų kaitinimo šaltinių, įskaitant ir tiesioginę saulės šviesą.
- Niekada neleiskite produktui turėti sąlytį su lietumi ar vandeniu. Niekada nedėkite produkto prie vandens talpyklų, tokių kaip vazos.
- Niekada neišmeskite produkto. Jeigu išmesite produktą, jis bus sugadintas arba pažeistas.
- Laikykite stova atokiau nuo laidų.
- Įsitikinkite, kad įdiegėte ir naudojate paslaugas arba programinę įrangą iš patikimų šaltinių, be virusu arba pavojingos programinės įrangos.
- Šis produktas yra sukurtas tik vidiniam naudojimui.
- Naudokite tik komplekte pateiktą energijos adapterį.

### Pranešimas

CE

Philips Consumer Lifestyle savo atsakomybe patvirtina, kad šis produktas yra pagamintas pagal 2006/95/EEC (Žemos Įtampos Direktyvą), 2004/108/EC (EMC Direktyvą).

#### Gerbkite autorines teises

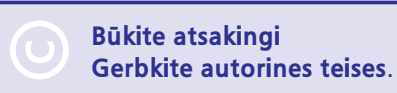

Neautorizuotas, autorinių teisių apsaugotos medžiagos, kopijų gaminimas, įskaitant ir kompiuterines programas, failus, transliacijas ir garso įrašus, gali būti laikomas kaip autorinių teisių pažeidimas ir būti traktuojamas kaip kriminalinis nusikaltimas. Ši įranga negali būti naudojama tokiems tikslams.

#### Išmetimas pasibaigus naudojimui

- Jūsų produktas susideda iš medžiagų, kurios gali būti perdirbtos ir naudojamos dar kartą. Specializuotos kompanijos gali perdirbti jūsų produktą, padidindamos iš naujo panaudojamų medžiagų kiekį ir sumažindamos kiekį medžiagos, kuris bus išmetamas.
- Prašome per savo Philips tiekėją pasidomėti vietinėmis taisyklėmis, nustatančiomis, kaip išmesti nebenaudojamą įrangą.

Norėdami gauti daugiau informacijos apie perdirbimą, susiekite su www.eia.org (Klientų Ugdymo Iniciatyva).

#### Perdirbimo Informacija Klientams

Siekdama, kad būtų optimizuotas kompanijos produktų, paslaugų ir veiksmų poveikis aplinkai, Philips išsikėlė techniškai ir ekonomiškai tvarius tikslus.

Nuo pat planavimo, dizaino ir gamybos stadijos, Philips pabrėžia lengvai perdirbamų produktų svarbą. Philips dažnai dalyvauja nacionalinėse senų produktų surinkimo iniciatyvose ir perdirbimo programose, dažniausiai kooperuodami su konkuruojančiomis įmonėmis. Dabar yra naudojama perdirbimo sistema, vykdoma tokiose Europos šalyse kaip Olandija, Belgija, Norvegija, Švedija ir Danija.

### ... SVARBU

JAV, Philips Consumer Lifestyle North America skyrė lėšų Electronic Industries Alliance (EIA) Electronics Recycling Project (Elektroninių Įrenginių Perdirbimo Projektui) ir valstijos perdirbimo iniciatyvoms, skirtoms seniems elektroniniams namų apyvokos produktams. Papildomai, Northwest Recycling Council (NERC) – daugelyje valstijų esanti, pelno nesiekianti organizacija yra susikoncentravusi ties perdirbimo rinkos gerinimu – planuoja įvykdyti perdirbimo programą.

Ramiojo Vandenyno Azijoje (Asia Pacific), Taivane, Aplinkos Apsaugos Administracija gali surinkti senus produktus pagal IT produktų perdirbimo valdymo programą, smulkiau apie tai galite rasti tinklapyje www.epa.gov.tw . Norėdami informacijos apie pagalbą ir taisymą, prašome perskaityti skiltį 'Service and Warranty' (Pagalba ir Garantija), arba jums gali padėti Aplinkosaugos specialistų komanda.

#### Aplinkosaugos informacija

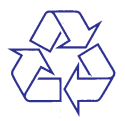

Jūsų produktas yra sukurtas ir pagamintas naudojant aukštos kokybės medžiagas ir priedus, kurie gali būti perdirbti ir naudojami dar kartą.

Kai pamatote perbrauktos šiukšliadėžės simbolį, pritvirtintą prie produkto, tai reiškia, kad produktas atitinka 2002/96/EC Europos Direktyvą.

Prašome pasidomėti apie vietines atskirų elektrinių ir elektroninių produktų išmetimo taisykles. Taisyklingas jūsų senojo produkto išmetimas padės

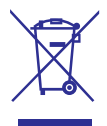

apsaugoti nuo potencialiai neigiamų pasekmių gamtai ir žmogaus sveikatai.

### Uždraustų Medžiagų Deklaracija

Šis produktas atitinka RoHs.

#### II klasės įrangos simbolis:

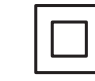

Šis simbolis rodo, kad šis produktas turi dvigubos izoliacijos sistemą.

### ... TECHNINIAI DUOMENYS

#### Patogumai

- Kortelių Skaitytuvas: Integruotas
- Palaikomi nuotraukų formatai:
  - JPEG nuotraukos (iki 10MB JPEG failai, iki 64 megapikselių)
  - Progresyvios JPEG nuotraukos (iki 1024 x 768 pikselių)
- Palaikomos funkcijos: Nuotraukos automatinis orientavimas, Peizažas, Portretas
- Mygtukai ir valdymas: 3 mygtukai, 4 krypčių naršymo mygtukas ir patvirtinimo mygtukas.
- Grojimo režimai: skaidrių peržiūra, laikrodis, kalendorius
- Nuotraukos redagavimas: kopijuoti, ištrinti, pasukti, nuotraukos efektai, pritraukti ir iškirpti
- Skaidrių peržiūros nustatymai: skaidrių rodymo tvarka, perėjimo efektas, dažnis, kompozicija, fono spalva
- Ekrano fonas: juodas, baltas, pilkas, automatiškai pritaikomas, švytinti spalva
- Nustatymų funkcijos: ryškumo reguliavimas, kalba, būklė, pypsėjimo įjungimas/išjungimas, laiko ir datos nustatymas, SmartPower
- Sistemos būklė: vidinė atmintis, užimta atmintis, laisva atmintis ir programinės įrangos versija
- Kontrolės patvirtinimai: BSMI, C-Tick, CCC, CE, GOST, PSB
- Kiti patogumai: suderinamas su 'Kensington' užraktu
- Ekrano kalbos: Anglų, Danų, Olandų, Prancūzų, Vokiečių, Italų, Portugalų, Rusų, Paprastoji Kinų, Ispanų, Tradicinė Kinų

### **11. TECHNINIAI DUOMENYS**

#### Pastaba

Techniniai duomenys gali būti keičiami be • išankstinio įspėjimo.

#### Vaizdas/Ekranas

- Rodymo kampas: @ C/R > 10, 120° (H)/ • 100° (V)
- Darbo laikas, iki 50% ryškumo: 20000 val. ٠
- Rodymo santykis: 16:10
- Rezoliucija: 432 x 234 .
- Ryškumas (jprastas): 160 cd/m<sup>2</sup> .
- Kontrastas (jprastas): 300:1

#### **Atminties laikmenos**

- Atminties kortelių tipai: ٠
  - Secure Digital (SD) ٠
  - Secure Digital (SDHC)
  - Multimedia Card (MMC)
  - MMC Plus (MMC+)
  - Memory Stick (MS)
  - Memory Stick Pro (MS Pro)
- Vidinės atminties talpa: 128 MB ٠

#### Išmatavimai

- Išmatavimai (P x A x G): 206 x 139 x 25 mm .
- Išmatavimai su stovu (P x A x G): 206 x 139 x 104 mm
- Svoris be stovo: 0.334 kg ٠

#### **Maitinimas**

•

•

- Palaikomas srovės režimas: AC ٠
- Efektyvumo lygmuo: V
- Vidutinis energiios suvartojimas (kai sistema . jjungta): 3.65 W
  - Srovės adapteris:
  - Gamintojas: Philips Consumer Lifestyle . International B.V.
  - Modelio numeris: SSW-1918xx-y (xx=EU, ٠ UK, AU, BR; Y=1, 3)
- Jvestis: 100 240 V ~ 50/60 Hz 0.3 A ٠
- Išvestis: 9 V = 1.1 A •

| Adapteris  | Regionas                        |
|------------|---------------------------------|
| SSW-1918EU | Europa, Rusija ir Singapūras    |
| SSW-1918UK | D.B. ir Honkongas               |
| SSW-1918AU | Australija ir Naujoji Zelandija |
| SSW-1918CN | Kinija                          |

#### Temperatūra

- Veikimo būsenoie: 0°C 40°C/32°F 104°F .
- Laikymo būsenoje: -10°C 60°C/14°F 140°F •

#### Priedai

- AC-DC Adapteris ٠
- Stovas .
- CD-ROM diskas, kuriame yra skaitmeninės ٠ naudojimosi instrukcijos
- Greitos Pradžios Gidas ٠

### 2. JŪSŲ NUOTRAUKŲ RĖMELIS

Sveikiname įsigijus šį produktą ir sveiki prisijungę prie Philips! Norėdami pilnai pasinaudoti teikiamais privalumais, kuriuos siūlo Philips, užregistruokite savo produktą www.philips.com/welcome.

### Jūsų Nuotraukų Rėmelio peržiūra

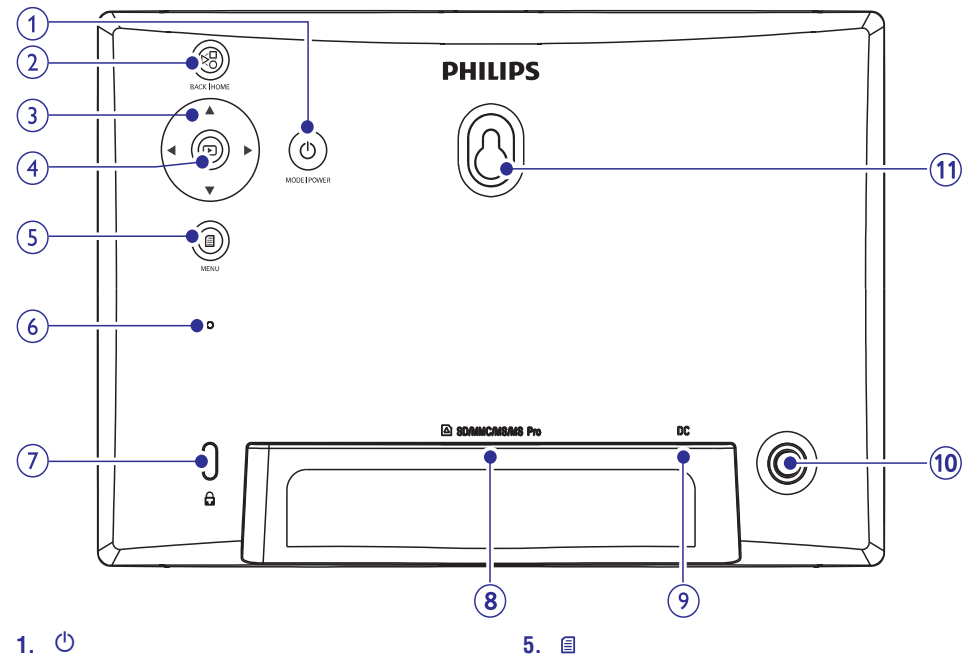

#### 1. ()

- Paspauskite ir nuspaude palaikykite, norė-• dami jjungti/išjungti Nuotraukų Rėmelį.
- Paspauskite, norėdami perjungti režimą: ٠ skaidrių peržiūra/laikrodis/kalendorius.

#### 2. ⊠

- Paspauskite, norėdami grįžti. •
- Paspauskite ir nuspaudę palaikykite, • norėdami sugrįžti į pagrindinį meniu.

#### 3. $\blacktriangle / \blacktriangledown / \checkmark / \bigstar / \bigstar$

Paspauskite, norėdami pasirinkti nustaty-• mą viršuje/ apačioje/ dešinėje/ kairėje.

#### 4. 🖻

- Paspauskite, norėdami pradėti grojimą/ • laikinai stabdyti skaidrių peržiūra.
- Paspauskite, norėdami patvirtinti pasirinkima.

- Paspauskite, norėdami jeiti j/išeiti iš • meniu.
- 6. Skambutis

#### 7. 🖻 Kensington užraktas

#### 8. SD/MMC/MS/MS Pro

• SD/MMC/MS/MS Pro kortelių lizdas.

#### 9. DC

- AC-DC maitinimo adapterio lizdas.
- 10. Skylė skirta stovui

#### 11. Tvirtinimo prie sienos skylė

### ... JŪSŲ NUOTRAUKŲ RĖMELIS

### **Pristatymas**

Su Philips Skaitmeniniu Nuotraukų Rėmeliu jūs galite peržiūrėti aukštos kokybės JPEG nuotraukas tiesiai iš savo atminties kortelių.

### Ką rasite dėžutėje

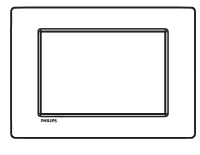

• Philips Skaitmeninį Nuotraukų Rėmelį

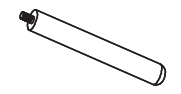

Stovą

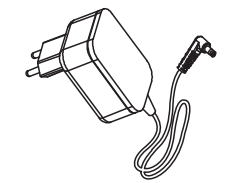

AC-DC maitinimo adapterį

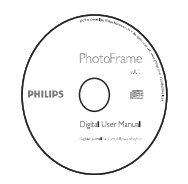

 Diską su skaitmeninėmis vartotojo instrukcijomis

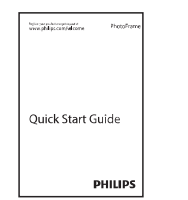

Greitos pradžios gidą

### 10. NUOTRAUKŲ RĖMELIO ATNAUJINIMAS

### Įspėjimas

• Nuotraukų Rėmelio atnaujinimo metu neatjunkite maitinimo.

Jeigu yra programinės įrangos atnaujinimas, jį atsisiųsti galite iš www.philips.com/support, norėdami atnaujinti savo Nuotraukų Rėmelį. Senesnės programinės įrangos internete nerasite.

- **1.** Aplankykite www.philips.com/support.
- 2. Suraskite savo Nuotraukų Rėmelį ir eikite į programinės įrangos skiltį.
- Atsisiųskite naujausią programinę įrangą į pagrindinę savo SD kortelės direktoriją.
- 4. Įdėkite SD kortelę į Nuotraukų Rėmelį.
- Įjunkite Nuotraukų Rėmelį.
   → Rodoma patvirtinimo žinutė.
- 6. Pasirinkite [Yes], tuomet spauskite 🗈.
  - └→ Kai programinės įrangos atnaujinimas yra baigtas, Nuotraukų Rėmelis persikraus.

### ... NUSTATYMAI

3. Pasirinkite [Yes], tuomet spauskite ⊵.

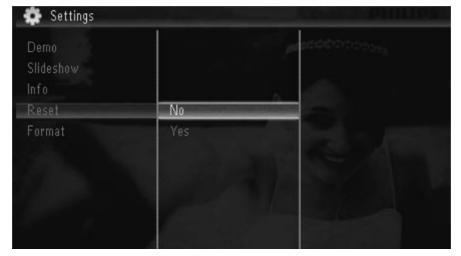

└→ Rodoma patvirtinimo žinutė.

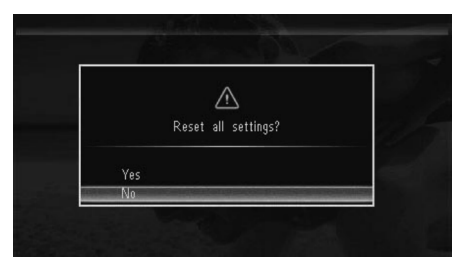

4. Pasirinkite [Yes], tuomet spauskite 🗈.

### Formatuoti Nuotraukų Rėmelį

### Į įspėjimas

- Visos nuotraukos, esančios Nuotraukų Rėmelyje, bus ištrintos po to kai jūs atliksite Nuotraukų Rėmelio formatavimą.
- 1. Pasirinkite [Settings], tuomet spauskite 🖾.

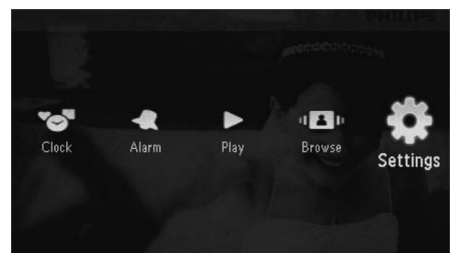

2. Pasirinkite [Format], tuomet spauskite D.

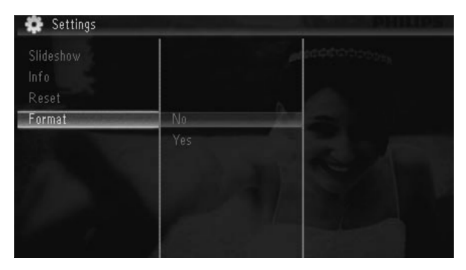

3. Pasirinkite [Yes], tuomet spauskite 🗈.

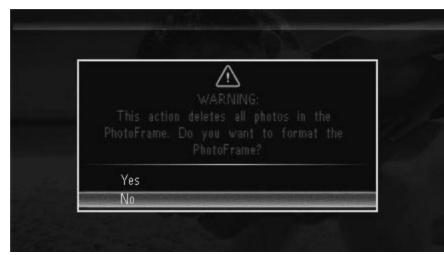

3. PRADŽIA

### Įspėjimas

• Naudokitės valdymu tik taip, kaip nurodyta šiose naudojimosi instrukcijose.

Šiame skyriuje būtinai sekite instrukcijomis eilės tvarka.

Jeigu susisiekėte su Philips, jūsų paprašys šio įrenginio modelio ir serijinio numerio. Modelio ir serijinis numeriai yra parašyti šio įrenginio gale. Parašykite skaičius čia:

#### Modelio Nr. \_\_\_\_\_

Serijinis Nr. \_\_\_\_\_

### Primontuokite stovą

Norėdami padėti Nuotraukų Rėmelį ant lygaus paviršiaus, prie Nuotraukų Rėmelio galo galite pritvirtinti pateiktą stovą.

1. Įstatykite stovą į Nuotraukų Rėmelį.

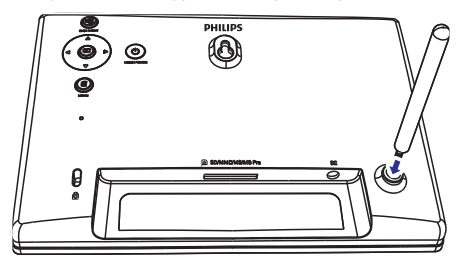

2. Tvirtai prisukite stovą prie jam skirtos skylės.

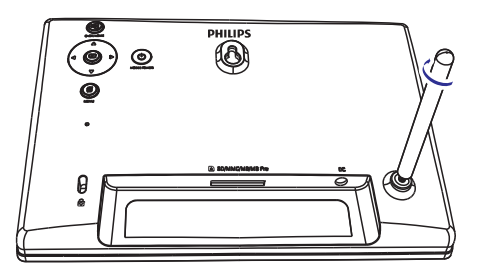

### Prijungimas prie maitinimo

- Pastaba
- Kai pastatote Nuotraukų Rėmelį, įsitikinkite, kad srovės kištukas ir rozetė yra lengvai pasiekiami.
- 1. Prijunkite pateiktą maitinimo laidą prie Nuotraukų Rėmelio DC lizdo.

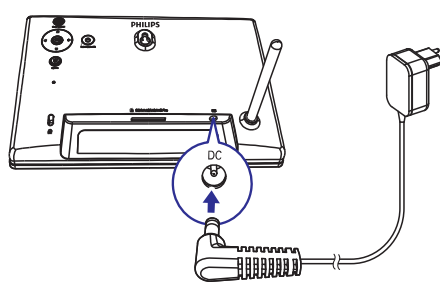

2. Prijunkite maitinimo laidą prie elektros rozetės.

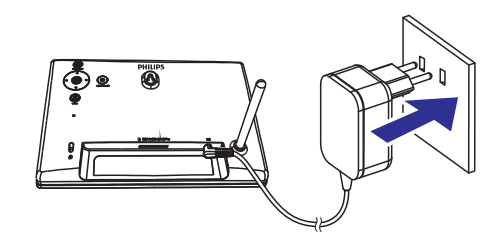

Po kelių sekundžių Nuotraukų Rėmelis įsijungs automatiškai.

### ... PRADŽIA

### Nuotraukų Rėmelio įjungimas

#### Pastaba

- Kai Nuotraukų Rėmelį prijungiate prie maitinimo šaltinio, Nuotraukų Rėmelis įsijungs automatiškai.
- Kai Nuotraukų Rėmelis yra išjungtas ir prijungtas prie maitinimo šaltinio, jūs galite paspausti ir nuspaudę laikyti <sup>(1)</sup> mygtuką, norėdami įjungti Nuotraukų Rėmelį.
  - ➡ Po kelių sekundžių pasirodys pagrindinis meniu.

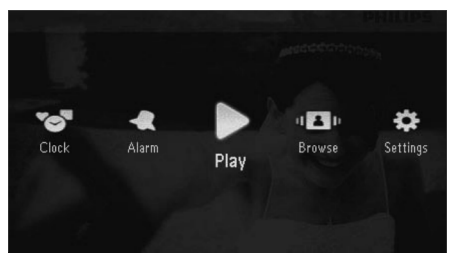

#### Įjungus Nuotraukų Rėmelį pirmą kartą:

• Ekrane rodomas kalbos pasirinkimo langas.

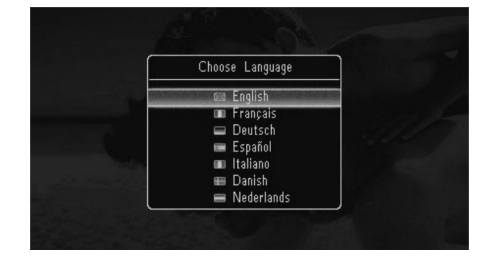

 Pasirinkite kalbą, tuomet spauskite D, norėdami patvirtinti.

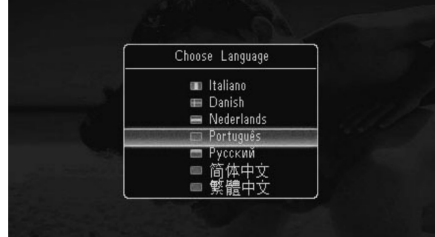

• Ekrane rodomas laiko ir datos nustatymo langas.

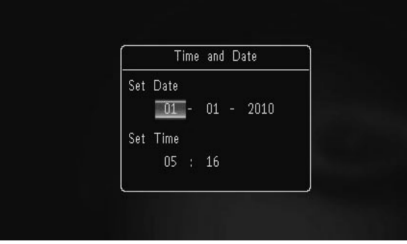

 Spauskite ▲ / ▼ / ◄ / ▶, norėdami nustatyti laiką ir datą, tuomet spauskite ▷, norėdami patvirtinti.

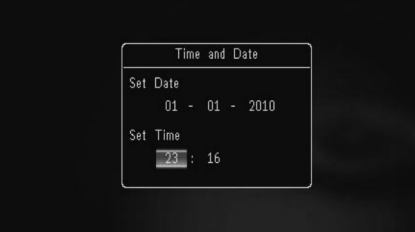

#### Patarimas

 Jeigu Nuotraukų Rėmelis yra atjungiamas nuo maitinimo šaltinio ilgesniam laiko tarpui, tuomet, įjungus Nuotraukų Rėmelį, laiką ir data jums teks nustatyti iš naujo.

### ... NUSTATYMAI

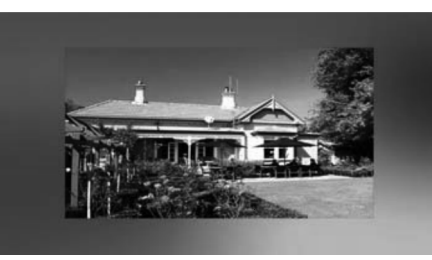

#### Nuotraukų kompozicijos rodymas

1. Pasirinkite [Settings], tuomet spauskite D.

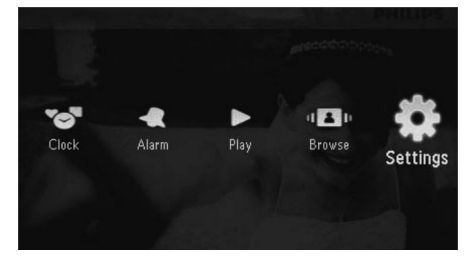

- 2. Pasirinkite [Slideshow], tuomet spauskite 🖾.
- 3. Pasirinkite [Collage], tuomet spauskite 🗵.

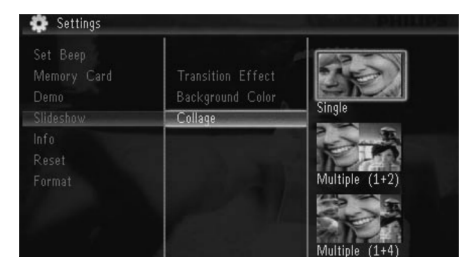

- 4. Pasirinkite kompozicijos nustatymą, tuomet spauskite 🗈.
  - Norėdami išjungti kompozicijos funkciją, pasirinkite [Single], tuomet spauskite D.

### Rodyti Nuotraukų Rėmelio būklę

1. Pasirinkite [Settings], tuomet spauskite 🗈.

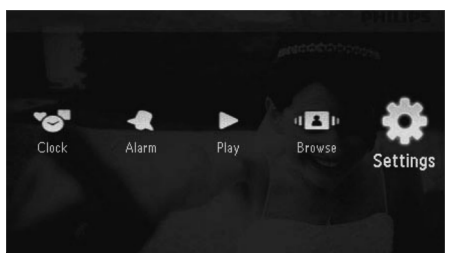

2. Pasirinkite [Info].

|      | PhotoFrame:<br>Internal Memory: | SPF1307/1327<br>79MB |
|------|---------------------------------|----------------------|
| Info | Used:                           | 6MB                  |
|      | Free Space:                     | 73MB                 |
|      | Version:                        | 0.13_ScreenShot      |

Nuotraukų Rėmelio informacija yra rodoma dešinėje ekrano pusėje: vidinė atmintis, naudojama atmintis, laisva atmintis ir programinės įrangos versija.

### Atstatyti gamyklinius nustatymus

1. Pasirinkite [Settings], tuomet spauskite 🖾.

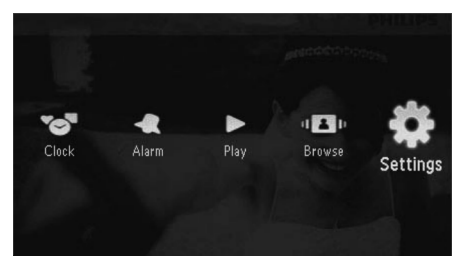

2. Pasirinkite [Reset], tuomet spauskite 🗈.

### ... NUSTATYMAI

### Skaidrių peržiūros nustatymai

#### Perėjimo efekto pasirinkimas

1. Pasirinkite [Settings], tuomet spauskite 🖻.

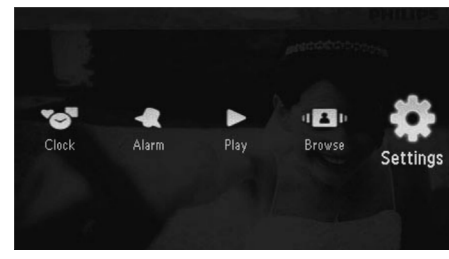

- 2. Pasirinkite [Slideshow], tuomet spauskite 🗵.
- 3. Pasirinkite [Transition Effect], tuomet spauskite 🗈.

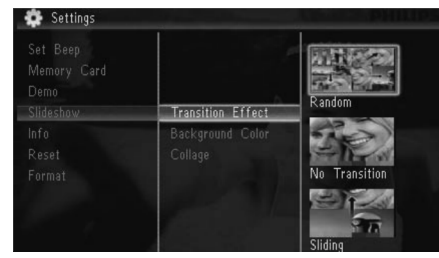

4. Pasirinkite vieną iš pasirinkimų, tuomet spauskite 🗈.

#### Nuotraukos fono pasirinkimas

1. Pasirinkite [Settings], tuomet spauskite 🖾.

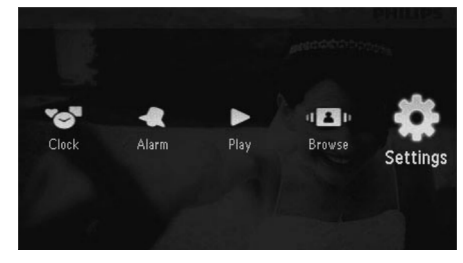

2. Pasirinkite [Slideshow], tuomet spauskite 🖾.

3. Pasirinkite [Background Color], tuomet spauskite D.

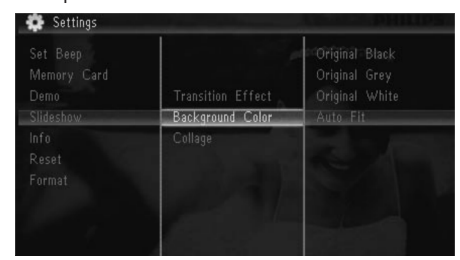

- 4. Pasirinkite vieną iš pasirinkimų, tuomet spauskite 🗈.
  - → Jeigu jūs pasirinksite fono spalvą, Nuotraukų Rėmelis rodys nuotrauką su fono spalva.

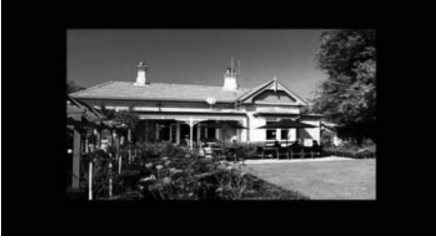

Jeigu jūs pasirinksite [Auto Fit], Nuotraukų rėmelis išplės nuotrauką, kol ji pilnai užpildvs ekrana.

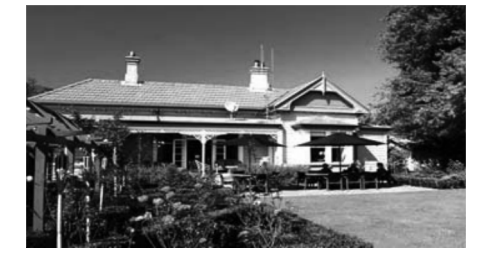

Jeigu jūs pasirinksite [RadiantColor], Nuotraukų rėmelis išplės nuotraukos spalvas iki pat ekrano krašto, kol jos pilnai užpildys ekraną. ... PRADŽIA

### Nuotraukų Rėmelio išjungimas

#### Pastaba

- Galite išjungti Nuotraukų Rėmelį tik po to, kai yra atlikti visi kopijavimo ir išsaugojimo veiksmai.
- Paspauskite ir ilgiau nei 2 sekundes palaikykite nuspaudę <sup>(1)</sup> mygtuką.

### Nuotraukų perkėlimas

### Į įspėjimas

 Neatjunkite atminties įrenginio nuo Nuotraukų Rėmelio tuo metu, kai nuotraukos yra perkeliamos iš arba į atminties įrenginį.

Su šiuo Nuotraukų Rėmeliu jūs galite žiūrėti JPEG nuotraukas, esančias viename iš šių prijungtų atminties įrenginių:

- Secure Digital (SD)
- Secure Digital (SDHC)
- Multimedia Card (MMC)
- Multimedia Card Plus (MMC+)
- Memory Stick (MS)

 Memory Stick Pro (MS Pro, su adapteriu)
 Deja, mes negarantuojame, kad visos operacijos bus atliekamos su visomis atminties kortelėmis.

1. Įdėkite atminties įrenginį į lizdą.

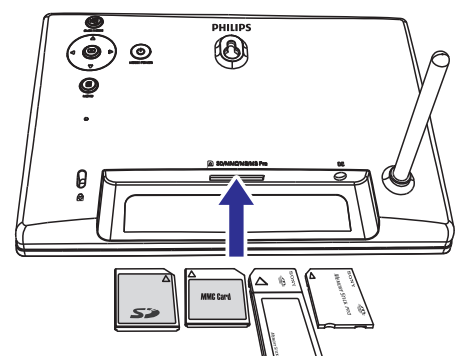

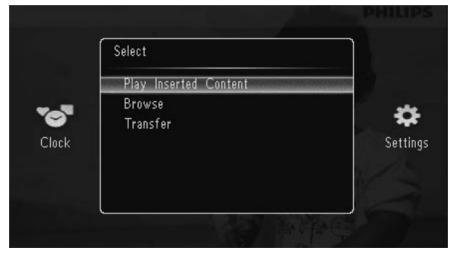

- [Play Inserted Content]: Rodyti nuotraukas, esančias atminties įrenginyje.
- [Browse]: Naršyti nuotraukas, esančias atminties įrenginyje.
- [Transfer]: Perkelti nuotraukas iš atminties įrenginio į Nuotraukų Rėmelį.
- 2. Pasirinkite [Transfer], tuomet spauskite D, norėdami patvirtinti.
  - └→ Rodoma patvirtinimo žinutė.

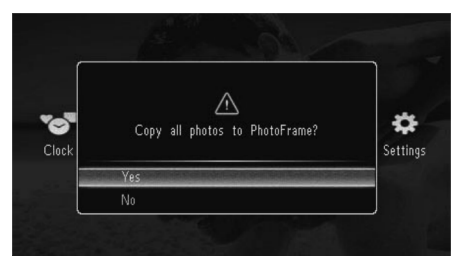

#### Norėdami pasirinkti visas nuotraukas:

- 1. Pasirinkite [Yes], tuomet spauskite D, norėdami patvirtinti.
- Pasirinkite albumą, esantį Nuotraukų Rėmelyje, norėdami išsaugoti nuotraukas, tuomet spauskite D, norėdami patvirtinti.

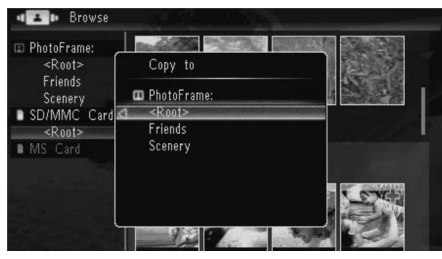

└→ Rodomas pasirinkimų meniu.

### ... PRADŽIA

#### Norėdami pasirinkti tik tam tikras nuotraukas:

- Pasirinkite [No], tuomet spauskite D, norėdami patvirtinti.
- 2. Pasirinkite albumą, tuomet spauskite D, norėdami patvirtinti.
- Spauskite ▲ / ▼ / ◀ / ▶, tuomet spauskite □, norėdami pasirinkti arba nebesirinkti tam tikros nuotraukos.

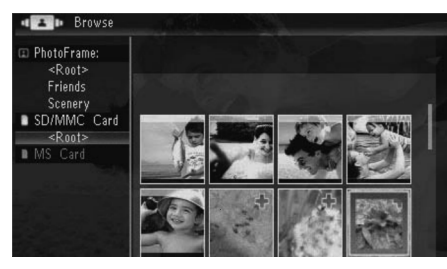

- 4. Spauskite 🗐, norėdami tęsti perkėlimo operaciją.
- Pasirinkite albumą, esantį Nuotraukų Rėmelyje, norėdami išsaugoti nuotraukas, tuomet spauskite i norėdami patvirtinti.
  - Norėdami išimti atminties įrenginį, ištraukite jį.

### ... NUSTATYMAI

2. Pasirinkite [Set Beep], tuomet spauskite 🖾.

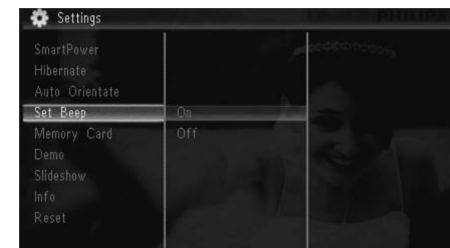

- 3. Pasirinkite [On], norėdami įjungti mygtukų garsą, tuomet spauskite 🗈.
  - Norėdami išjungti mygtukų garsą, pasirinkite [Off], tuomet spauskite ID.

### Apsaugoti/neapsaugoti duomenis, esančius atminties įrenginyje

Jūs galite įjungti ištrynimo funkciją atminties įrenginyje, prijungtame prie Nuotraukų Rėmelio. Norėdami apsaugoti failus, esančius atminties įrenginyje, nuo atsitiktinių ištrynimų, galite išjungti atminties įrenginio failų ištrynimo funkciją.

1. Pasirinkite [Settings], tuomet spauskite 🗈.

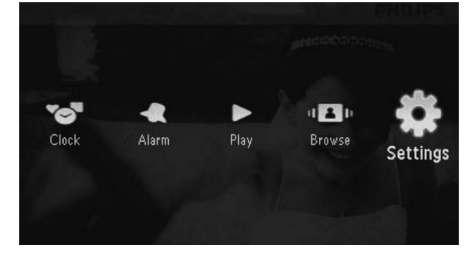

2. Pasirinkite [Memory Card], tuomet spauskite

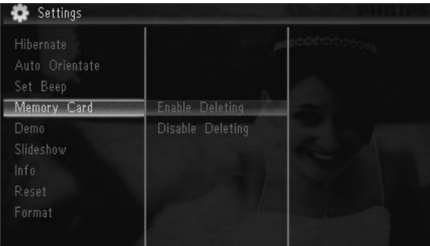

- Pasirinkite [Disable Deleting], norėdami išjungti ištrynimo funkciją, tuomet spauskite D.
  - Pasirinkite [Enable Deleting], norėdami ijungti ištrynimo funkciją, tuomet spauskite
     D.

### Nustatyti Demonstraciją

1. Pasirinkite [Settings], tuomet spauskite 🗈.

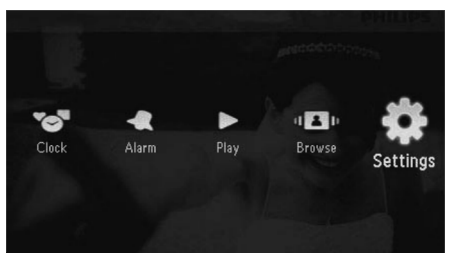

2. Pasirinkite [Demo], tuomet spauskite 🖾.

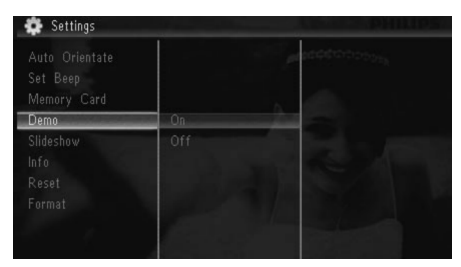

- 3. Pasirinkite [On], norėdami įjungti demonstraciją, tuomet spauskite 🗈.
  - Kai demonstracinis režimas yra įjungtas, Nuotraukų Rėmelis automatiškai rodys demonstraciją, kai tik maitinimo laidą prijungsite prie maitinimo šaltinio.
- Norėdami išjungti demonstraciją prijungus maitinimą, pasirinkite [Off], tuomet spauskite
   D.

### ... NUSTATYMAI

### Nuotraukų Rėmelio užmigdymas

1. Pasirinkite [Settings], tuomet spauskite 🗈.

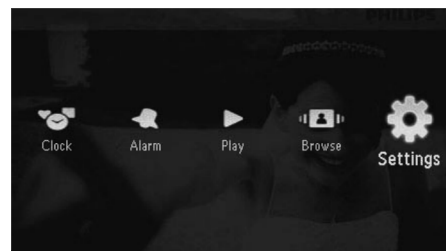

- 2. Pasirinkite [Hibernate], tuomet spauskite 🗈.
- 3. Pasirinkite vieną iš pasirinkimų, tuomet spauskite 🗈.
  - Po pasirinkto laiko tarpo Nuotraukų Rėmelis bus automatiškai užmigdytas.
  - Norėdami išjungti užmigdymo funkciją, pasirinkite [Never], tuomet spauskite D.

| Never      |  |
|------------|--|
| 15 Minutes |  |
|            |  |
|            |  |
|            |  |
|            |  |

 Norėdami pažadinti Nuotraukų Rėmelį iš miegojimo būsenos, nuspaudę palaikykite D.

### Nustatyti 'Automatinę orientaciją'

Jūs galite peržiūrinėti nuotraukas teisingoje pozicijoje, priklausomai nuo Nuotraukų Rėmelio horizontalios/vertikalios padėties. 1. Pasirinkite [Settings], tuomet spauskite 🗵.

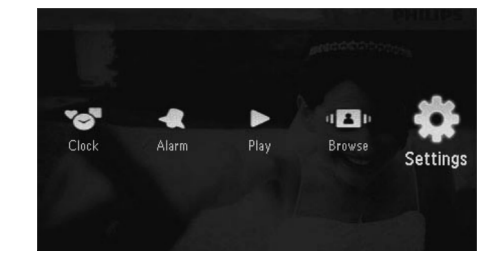

2. Pasirinkite [Auto Orientate], tuomet spauskite

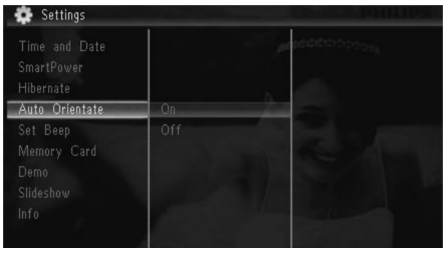

- 3. Pasirinkite [On], tuomet spauskite 🗈.
  - Norėdami išjungti automatinės orientacijos funkciją, pasirinkite [Off], tuomet spauskite

### Nustatyti mygtukų garsą

1. Pasirinkite [Settings], tuomet spauskite 🗈.

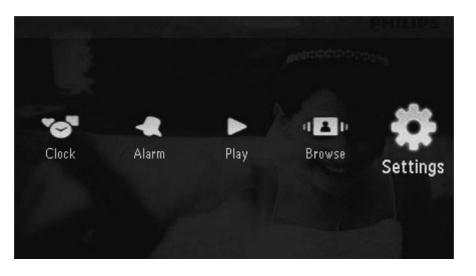

### 4. NUOTRAUKŲ RODYMAS

1. Pagrindiniame meniu, pasirinkite [Play], tuomet spauskite D, norėdami patvirtinti.

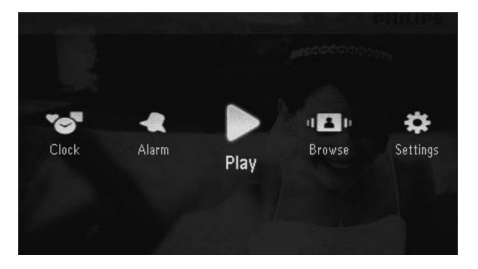

➡ Nuotraukos yra rodomos skaidrių peržiūros režime.

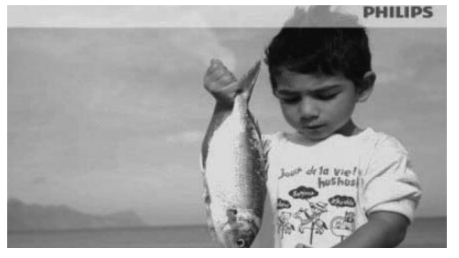

- Nuotraukų peržiūros režime spauskite 
   norėdami peržiūrėti sekančią/buvusią nuotrauką.
- Spauskite <sup>(D)</sup>, norėdami perjungti režimus, skaidrių peržiūros režimus, laikrodžio režimą ir kalendoriaus režimą.

# Nuotraukų ir skaidrių peržiūros valdymas

Norėdami valdyti nuotraukas skaidrių peržiūros metu arba skaidrių peržiūros nustatymus, naudokitės šiais žingsneliais:

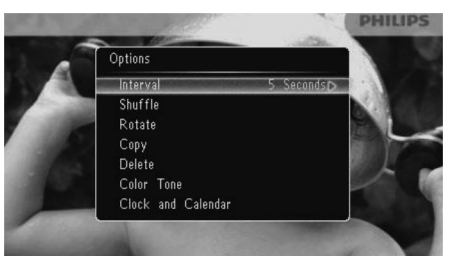

- 2. Pasirinkite vieną iš nustatymų, tuomet spauskite 🗈, norėdami patvirtinti.
  - [Interval]: Pasirinkite skaidrių peržiūros dažnį.
  - [Shuffle]: Rodyti arba nerodyti nuotraukų atsitiktine tvarka.
  - [Rotate]: Pasirinkite kampą, norėdami paversti nuotrauką.
  - [Copy]: Nukopijuokite nuotrauką į kitą albumą.
  - [Delete]: Ištrinti nuotrauką.
  - [Color Tone]: Pasirinkite nuotraukos spalvą.
  - [Clock and Calendar]: Pasirinkite laikrodį/kalendorių arba juos išjunkite.
  - [Zoom and Pan]: Spauskite ▲ / ▼, norėdami pritraukti/atitraukti nuotrauką.
- Norėdami išeiti iš meniu, dar kartą spauskite 🗐

### ... NUOTRAUKŲ RODYMAS

#### Skaidrių peržiūros dažnio pasirinkimas

- 1. Pasirinkite [Interval], tuomet spauskite 🖾.
- 2. Pasirinkite intervalą, tuomet spauskite D, norėdami patvirtinti.

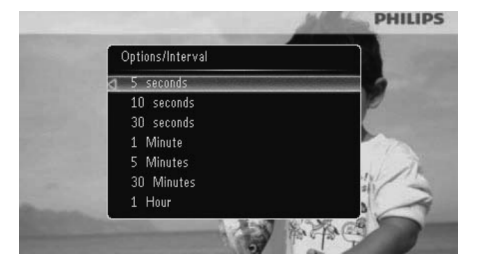

#### Skaidrių peržiūros eilės tvarkos pasirinkimas

Skaidrių peržiūros metu nuotraukas galite peržiūrinėti iš eilės arba atsitiktine tvarka.

- 1. Pasirinkite [Shuffle], tuomet spauskite 🗈.
- 2. Pasirinkite vieną iš pasirinkimų, tuomet spauskite D, norėdami patvirtinti.

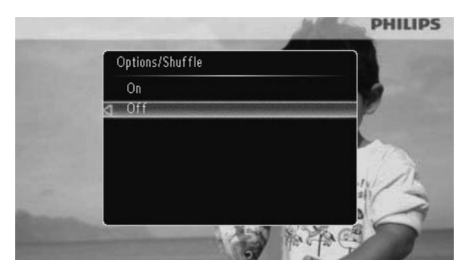

- **[On]:** Pasirinkite, norėdami groti atsitiktine tvarka.
- [Off]: Pasirinkite, norėdami groti eilės tvarka.

#### Nuotraukos pasukimas

- 1. Pasirinkite [Rotate], tuomet spauskite D.
- Spauskite ▲ / ▼, norėdami pasirinkti pasukimo laipsnį, tuomet spauskite ▷.

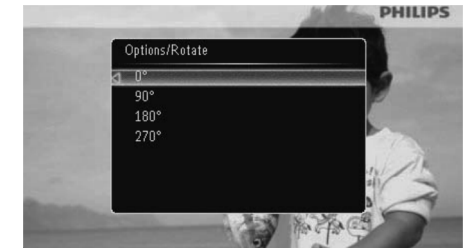

#### Nuotraukos kopijavimas

#### Įspėjimas

- Galite išjungti Nuotraukų Rėmelį tik po to, kai yra atlikti visi kopijavimo ir išsaugojimo veiksmai.
- 1. Pasirinkite [Copy], tuomet spauskite 🗈.
- 2. Pasirinkite įrenginį, norėdami išsaugoti nuotrauką, tuomet spauskite 🗈.

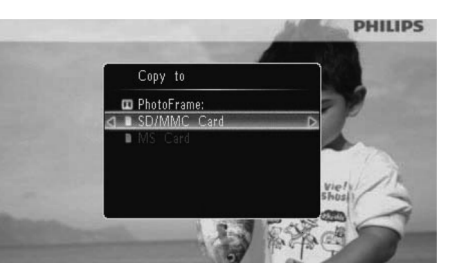

### ... NUSTATYMAI

3. Pasirinkite [Set Time]/[Set Date]/[Set Time Format]/[Set Date Format], tuomet spauskite

#### D.

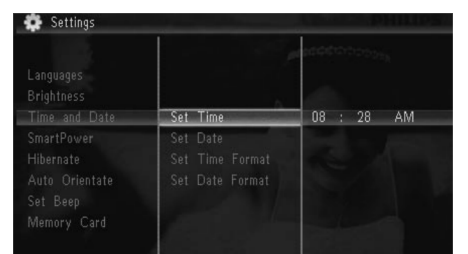

4. Spauskite ▲ / ▼ / ◀ / ▶, norėdami įvesti dabartinį laiką ar datą, tuomet spauskite ⊡.

|          | placeter trappa |
|----------|-----------------|
|          |                 |
| Set Time | 08 : 26 AM      |
| Set Date |                 |
|          |                 |
|          |                 |
|          |                 |
|          |                 |

# Nustatyti automatinį ekrano įsijungimą/išsijungimą

Su SmartPower funkcija, jūs galite konfigūruoti automatinį Nuotraukų Rėmelio įsijungimo arba išsijungimo laiką.

#### 📑 Pastaba

 Prieš nustatydami automatinio įsijungimo/išsijungimo funkciją, įsitikinkite, kad dabartinis jūsų Nuotraukų Rėmelio laikas yra nustatytas teisingai.

#### 1. Pasirinkite [Settings], tuomet spauskite 🖭.

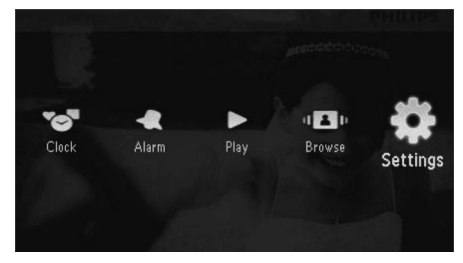

- 2. Pasirinkite [SmartPower], tuomet spauskite
- 3. Pasirinkite [Timer], tuomet spauskite 🗈.
  - Norėdami išjungti automatinio įsijungimo/ išsijungimo funkciją, pasirinkite [Off], tuomet spauskite [D].

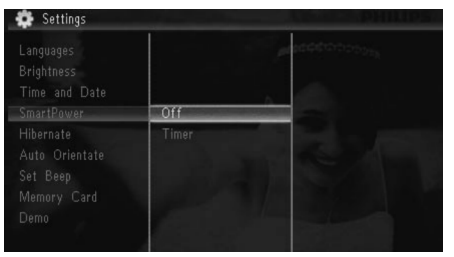

4. Pasirinkite [Set on Timer]/[Set off Timer], tuomet spauskite D.

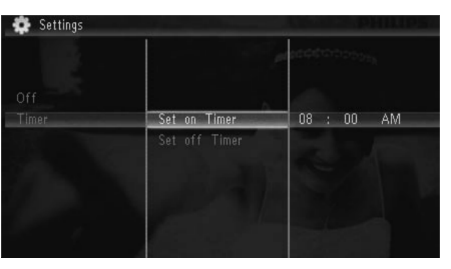

5. Spauskite ▲ / ▼ / ◀ / ▶, norėdami nustatyti laiką, tuomet spauskite ᡅ.

### 9. NUSTATYMAI

### Pasirinkti ekrano kalbą

1. Pasirinkite [Settings], tuomet spauskite 🗈.

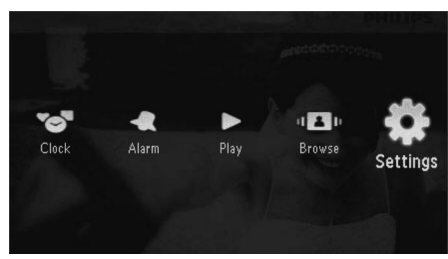

2. Pasirinkite [Languages], tuomet spauskite 🗈.

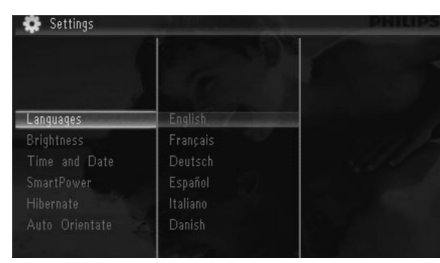

3. Pasirinkite kalbą, tuomet spauskite 🗈.

### Nustatyti ekrano ryškumą

1. Pasirinkite [Settings], tuomet spauskite 🖾.

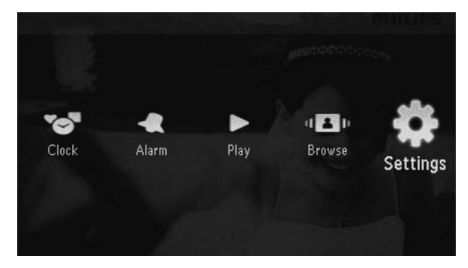

#### 2. Pasirinkite [Brightness], tuomet spauskite $\square$ .

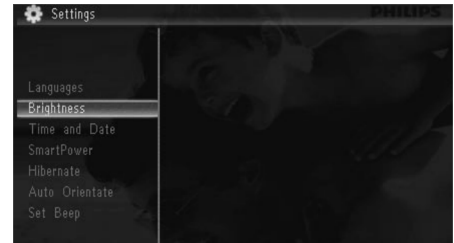

Spauskite ▲ / ▼, kad pareguliuotumėte ryškumą, tuomet spauskite

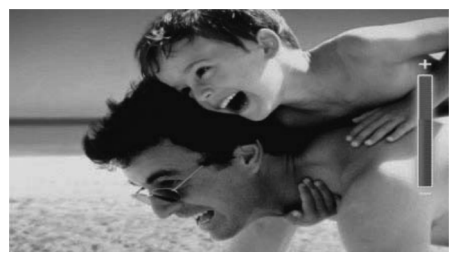

### Nustatyti laiką ir datą

1. Pasirinkite [Settings], tuomet spauskite D.

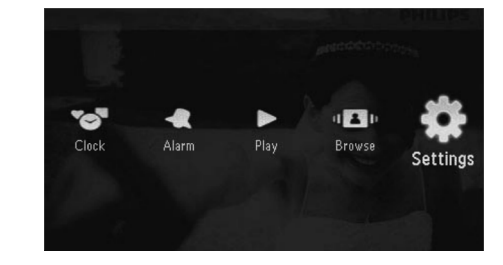

2. Pasirinkite [Time and Date], tuomet spauskite

### ... NUOTRAUKŲ RODYMAS

**3.** Pasirinkite albumą, norėdami išsaugoti nuotrauką, tuomet spauskite 🗈.

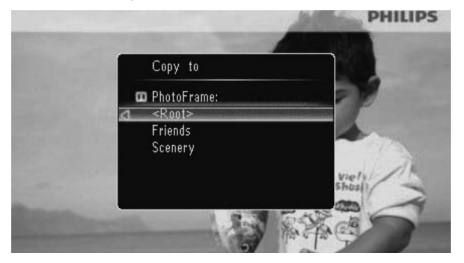

### 🔆 Patarimas

 Jeigu atminties įrenginyje nėra pakankamai vietos nuotraukoms išsaugoti, parodoma klaidos žinutė.

#### Nuotraukos ištrynimas

#### Į įspėjimas

 Galite išjungti Nuotraukų Rėmelį tik po to, kai yra atlikti visi kopijavimo ir išsaugojimo veiksmai.

#### 1. Pasirinkite [Delete], tuomet spauskite 🖾.

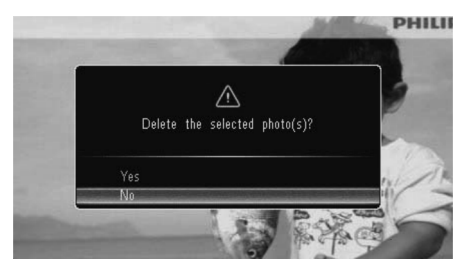

2. Pasirinkite [Yes], tuomet spauskite D, norėdami patvirtinti.

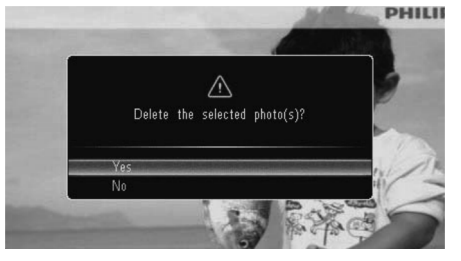

#### Nuotraukos efekto pasirinkimas

- 1. Pasirinkite [Color Tone], tuomet spauskite 🖾.
- 2. Pasirinkite vieną iš pasirinkimų, tuomet spauskite 🗈.

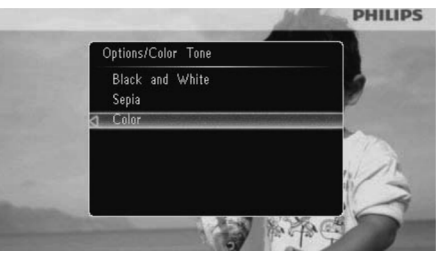

#### Laikrodžio/kalendoriaus pasirinkimas

Galite pasirinkti, kad skaidrių peržiūros metu būtų rodomas laikrodis arba kalendorius.

- 1. Pasirinkite [Clock and Calendar], tuomet spauskite 🗈.
- 2. Pasirinkite vieną iš pasirinkimų, tuomet spauskite 🗈.

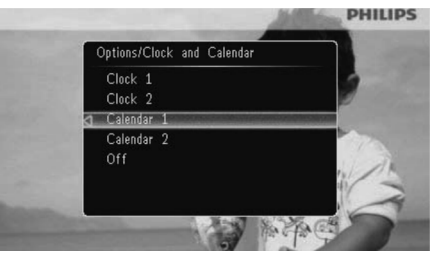

 Norėdami paslėpti laikrodį arba kalendorių, pasirinkite [Off], tuomet spauskite D.

### ... NUOTRAUKŲ RODYMAS

#### Nuotraukos pritraukimas ir apkarpymas

1. Pasirinkite [Zoom and Pan], tuomet spauskite

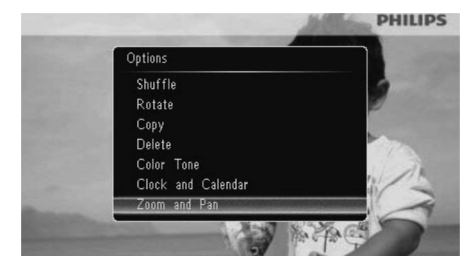

- 2. Spauskite ▲, norėdami pritraukti nuotrauką, tuomet spauskite 🖾.
  - Spauskite ▼, norėdami atitraukti nuotrauką, tuomet spauskite ⊵.
- Norėdami apkarpyti nuotrauką, spauskite ▲ /
   ▼ / ◀ / ►.
- Norėdami sugrįžti į skaidrių peržiūros režimą, pakartotinai spauskite <sup>k</sup>8.

### \* Patarimas

 Pritraukimo ir apkarpymo funkcija taikoma tik nuotraukoms, kurių rezoliucija yra virš 480 x 234 pikselių.

### 8. GREITASIS MENIU

Greitajame meniu jūs galite reguliuoti ekrano ryškumą ir pažiūrėti Nuotraukų Rėmelio būklę.

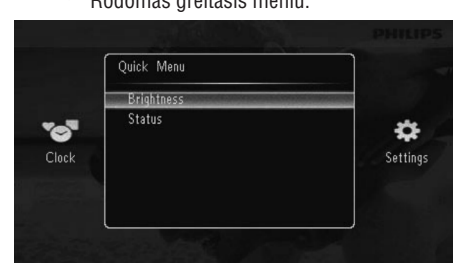

- 2. Pasirinkite vieną iš pasirinkimų, tuomet spauskite 🗈, norėdami patvirtinti.
  - [Status]: Spauskite, norėdami peržiūrėti Nuotraukų Rėmelio informaciją.
  - [Brightness]: Spauskite ▲ / ▼, norėdami reguliuoti ryškumą, tuomet spauskite D.

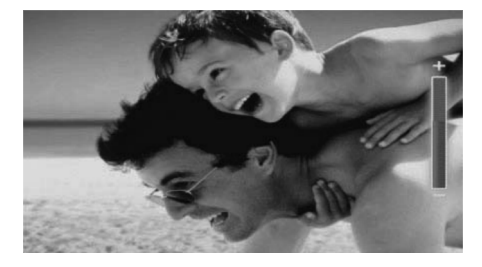

 Norėdami išeiti iš greitojo meniu, spauskite dar kartą.

### 7. ŽADINTUVAS

1. Pasirinkite [Alarm], tuomet spauskite 🖾.

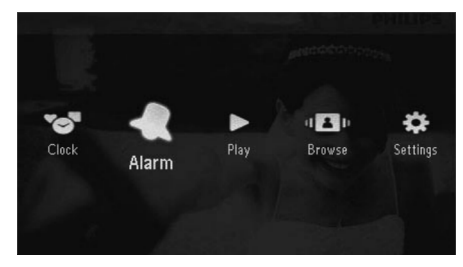

2. Pasirinkite žadintuvą, tuomet spauskite 🖾.

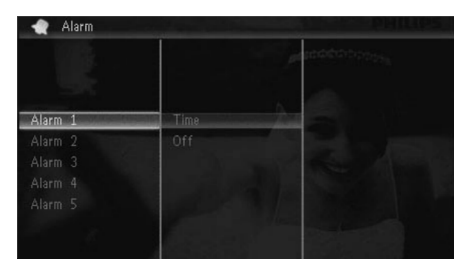

- 3. Pasirinkite [Time], tuomet spauskite 🗈.
  - Norėdami atšaukti žadintuvo nustatymą, pasirinkite [Off], tuomet spauskite D.
- 4. Spauskite ▲ / ▼ / ◀ / ▶, norėdami nustatyti laiką, tuomet spauskite ▶.

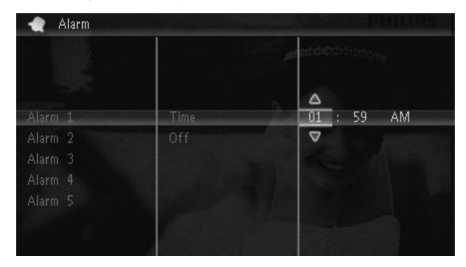

• Skambant žadintuvui, spauskite bet kokį mygtuką, norėdami jį sustabdyti.

### 5. NARŠYMAS

Jūs galite naršyti ir tvarkyti albumus.

1. Pasirinkite [Browse], tuomet spauskite 🖾.

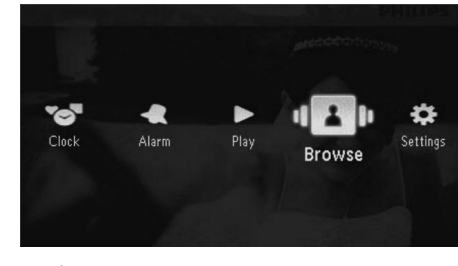

└→ Rodomas albumo režimas.

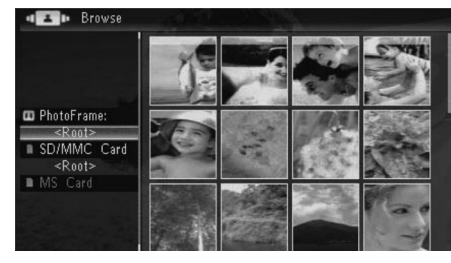

#### Albumo meniu:

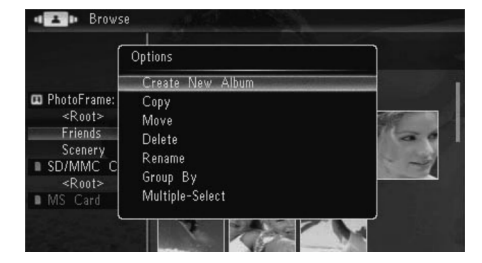

- [Create New Album]: Jeigu katalogas atminties kortelėje yra pasirinktas, čia rodoma [Create New Folder].
- [Copy] (Kopijuoti).
- [Move] (Perkelti).
- [Delete] (Ištrinti).
- [Rename] (Pervadinti).
- [Group By] (Grupuoti pagal).

• [Multiple-Select] (Kelėtos nuotraukų pasirinkimas).

#### Nuotraukų meniu:

- 1. Pasirinkite albumą, tuomet spauskite <

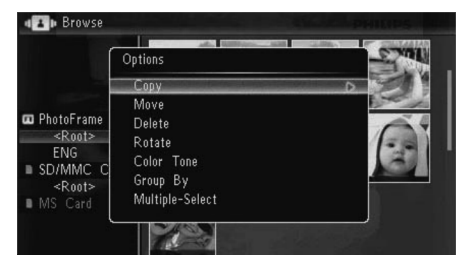

- [Copy] (Kopijuoti).
- [Move] (Perkelti).
- [Delete] (Ištrinti).
- [Rotate] (Paversti).
- [Color Tone] (Spalvos Tonas).
- [Group By] (Grupuoti pagal).
- [Multiple-Select] (Kelėtos nuotraukų pasirinkimas).

### Sukurkite albumą/katalogą

1. Pasirinkite [Create New Album]/[Create New Folder], tuomet spauskite D.

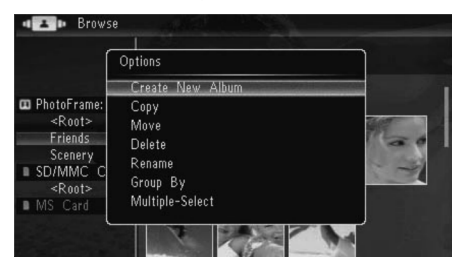

└→ Rodoma klaviatūra.

### ... NARŠYMAS

| Crea | ate N | lew . | Albun | 1 I |   |   |   |   |   |        |
|------|-------|-------|-------|-----|---|---|---|---|---|--------|
| Plea | se in | put   |       |     |   |   |   |   |   |        |
|      |       | Fam   | i     |     |   |   |   |   |   |        |
| 1    | 2     | 3     | 4     | 5   | 6 | 7 | 8 | 9 | 0 | Delete |
| а    | b     | C     | d     | e   | f | 9 | h | i | ! | ← →    |
| j    | k     |       | m     | n   | 0 | р | q | r |   | Entor  |
| s    | t     | U     | ٧     | w   | Х | у | z | , |   | Litter |
|      |       |       | Sp    | ace |   |   |   | a | A | Cancel |

- Norėdami įvesti pavadinimą (iki 31 simbolių), pasirinkite raides/skaičius, tuomet spauskite
  - Norėdami perjungti tarp didžiųjų ir mažųjų raidžių, pasirinkite [a/A] rodomoje klaviatūroje, tuomet spauskite ID.
- Kai baigėte įvedinėti pavadinimą, pasirinkite [Enter], tuomet spauskite D, norėdami patvirtinti.

### Pervadinkite albumą

1. Pasirinkite [Rename], tuomet spauskite 🖾.

| Brows                                                                          | 50                                         |   |
|--------------------------------------------------------------------------------|--------------------------------------------|---|
| Ì                                                                              | Options                                    |   |
| PhotoFrame:     < <ul> <li>Root&gt;</li> <li>Family</li> <li>Sonory</li> </ul> | Create New Album<br>Copy<br>Move<br>Delete |   |
| ■ SD/MMC C<br><root><br/>■ MS Card</root>                                      | Rename<br>Group By<br>Multiple-Select      | - |

└→ Rodoma klaviatūra.

| Rena | ame   |     |     | den a |   | 1.1 |   | 設計 | 10 |        |
|------|-------|-----|-----|-------|---|-----|---|----|----|--------|
| Plea | se in | put |     |       |   |     |   |    |    |        |
|      |       | Fam | ily |       |   |     |   |    |    |        |
| 1    | 2     | 3   | 4   | 5     | 6 | 7   | 8 | 9  | 0  | Delete |
| A    | В     | С   | D   | Ε     | F | G   | Η |    |    | + -    |
| J    | K     | L   | Μ   | Ν     | 0 | Ρ   | Q | R  |    | E-t-r  |
| S    | Τ     | U   | ۷   | W     | Х | Y   | Ζ | ,  |    | Enter  |
|      |       |     | Sp  | ace   |   |     |   | a  | A  | Cancel |

- Norėdami įvesti pavadinimą (iki 31 simbolių), pasirinkite raides/skaičius, tuomet spauskite D.
  - Norėdami perjungti tarp didžiųjų ir mažųjų raidžių, pasirinkite [a/A] rodomoje klaviatūroje, tuomet spauskite (<sup>1</sup>).
- Kai baigėte įvedinėti pavadinimą, pasirinkite [Enter], tuomet spauskite D, norėdami patvirtinti.

### Pasirinkite keletą nuotraukų

Vienu metu redagavimui galite pasirinkti daugiau nei vieną nuotrauką.

1. Pasirinkite [Multiple-Select], tuomet spauskite

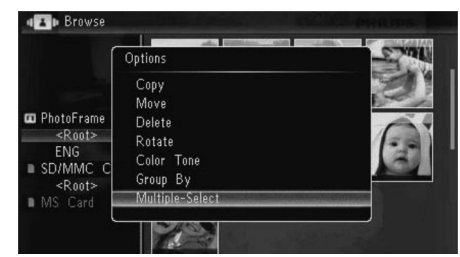

- Spauskite ▲ / ▼ / ◀ / ▶, tuomet spauskite ▷, norėdami pasirinkti/nesirinkti nuotraukų.
- 3. Spauskite 🗉.
  - └→ Rodomas nustatymų meniu.

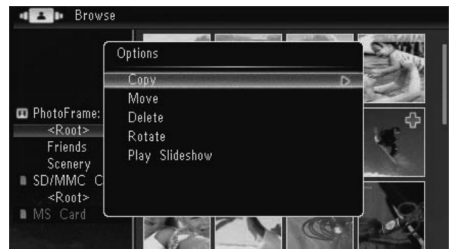

- [Copy] (Kopijuoti).
- [Move] (Perkelti).
- [Delete] (Ištrinti).
- [Rotate] (Paversti).
- **[Play Slideshow]** (Skaidrių peržiūros grojimas).

### 6. LAIKRODIS IR KALENDORIUS

Jūs galite pasirinkti, kad laikrodis arba kalendorius būtų rodomas skaidrių peržiūros metu.

1. Pasirinkite [Clock], tuomet spauskite 🖾.

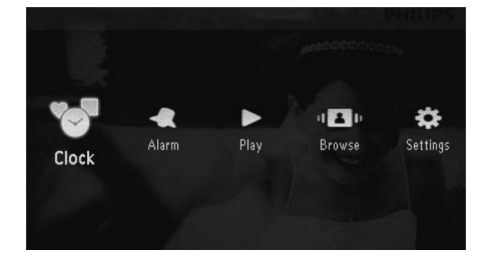

2. Pasirinkite [Clock]/[Calendar], tuomet spauskite 🗈.

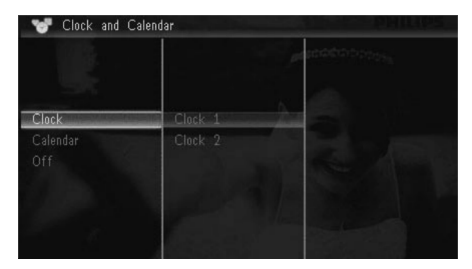

- Jeigu norite, kad laikrodis arba kalendorius nebūtų rodomi, pasirinkite [Off], tuomet spauskite D, kad patvirtintumėte savo pasirinkimą.
- 3. Pasirinkite vieną iš pasirinkimų, tuomet spauskite 🗈, norėdami patvirtinti.